## Rebate Payment Tracker Quick Reference Card

# AmerisourceBergen

How to view rebate payment status and file sharing and messaging with the AB team for a Pharma Partner

To access AB GPOconnect, use the following URL: https://workspaceabc.force.com/gpoconnect

### Access the Rebate Payment Tracker

1. Select the navigation menu on the left side of the toolbar.

| ■1                            | AB GPC                                         | Oconnect |               | ?    | Q | ÷ | ٢ |
|-------------------------------|------------------------------------------------|----------|---------------|------|---|---|---|
| 2. Select Rebate Payment      | Tracker in the menu.                           |          |               |      |   |   |   |
| ×                             | AB GP                                          | Oconnect |               |      | Q | ÷ |   |
| Home                          |                                                |          | Carlos Carlos |      |   |   |   |
| Reports and Analytics         | GPO! Today's date Quarter e<br>Mon. 13 Thu. 30 |          |               |      | 0 |   |   |
| Rebate Payment Tracker        | 2<br>ccount Director                           |          | Jun 2022      | 2022 |   |   |   |
| 2 Coloct the desired list vis |                                                |          |               |      |   |   |   |

3. Select the desired list view from the dropdown.

| Payment Tracker                                                        |        |                        |           |                   |           |              |                     |  |
|------------------------------------------------------------------------|--------|------------------------|-----------|-------------------|-----------|--------------|---------------------|--|
| All Rebate Payments - Current Perioc 🗨 3                               |        |                        |           |                   |           |              |                     |  |
| ٩                                                                      | ו      |                        |           |                   |           |              | Q. Search this list |  |
| RECENT LIST VIEWS                                                      | $\geq$ | Payment Processing (0) | $\rangle$ | Member Payout (0) | $\rangle$ | Complete (0) |                     |  |
| <ul> <li>All Rebate Payments - Current Period (Pinned list)</li> </ul> |        |                        |           |                   |           |              |                     |  |
| Recently Viewed                                                        |        |                        |           |                   |           |              |                     |  |

4. Select the desired drug.

*Note:* You can search for a drug on the right side of the page.

Note: Rebate payments cards are tagged as In Progress, In Reconciliation, Due Within 14 Days, Due Within 30 Days, and Overdue.

| All Rebate Payments - Current Pe                    | eriod 🔻                                      |                                           |                                  |                                                                                  | _    |
|-----------------------------------------------------|----------------------------------------------|-------------------------------------------|----------------------------------|----------------------------------------------------------------------------------|------|
| 2 items • Sorted by GPO Rebate Payment Name         |                                              |                                           |                                  | Q Search this list                                                               | 8    |
| WITH INVOICING (2) WITHO                            | DUT INVOICING (21)                           |                                           |                                  | Sub Status Tag and Owner First Name<br>aren't searchable. Use filters or sort on |      |
| Invoicing (1)                                       | Pharma Payment Needed (1)                    | Payment Processing (0)                    | Member Payout (0)                |                                                                                  |      |
| .dd payment inforr                                  |                                              | 4 G12022   IN PROGRESS DUE WITHIN 14 DAYS | IN PROGRESS<br>IN RECONCILIATION |                                                                                  |      |
| GPO Rebate Payment                                  | 12022                                        |                                           |                                  | + Follow Add Payment                                                             | Edit |
| Pharma Partner Payment Terms<br>15 Business days af | Payment Due Da<br>fter quarter end 4/20/2022 | te                                        |                                  |                                                                                  |      |
| ~                                                   | Pharma Payment Needed                        | Payment Processing                        | Member Payout                    | Complete                                                                         |      |

## Rebate Payment Tracker Quick Reference Card

How to view rebate payment status and file sharing and messaging with the AB team for a Pharma Partner

6. Select Payout File from the dropdown menu.

#### 7. Click Next.

Note: Select None to enter payment information without uploading a Payout File. Select Other to upload a supporting document if needed.

|                                                              | Add Payment |   |   |
|--------------------------------------------------------------|-------------|---|---|
| Step 1 of 3: Select File Type                                |             |   |   |
|                                                              |             |   |   |
| • Do you have a file?                                        |             |   |   |
| *Do you have a file?                                         |             | ; | 6 |
| * Do you have a file?<br>None<br>None                        |             | ; | 6 |
| * Do you have a file?<br>None<br>None<br>None                |             | ; | 6 |
| * Do you have a file?<br>Nono<br>None<br>None<br>Payout File |             | ; | 6 |

8. Click Upload Files to upload a Payout File.

Note: Upload Files will not appear if None is selected in Step 1 of 3.

- 9. Input the Payout Amount.
- 10. Input the Prior Period Adjustment and Admin Fee.

Note: The Payout Amount, Prior Period Adjustment, and Admin Fee fields will not appear if Other is selected in Step 1 of 3.

- 11. Optionally, enter any comments.
- 12. Click Next.

Note: Select Add Row to add payments and payment information for the Payout File if applicable. A maximum of 18 payments can be added.

**Note:** If a duplicate record is selected, you will be prompted to go back and correct the duplicate record. You can still proceed with the duplicate record, however, only the amounts from the 1st record will display in the Payment Information section.

| Add Po                                                                                       | ayment          |          |      |      |
|----------------------------------------------------------------------------------------------|-----------------|----------|------|------|
| Step 2 of 3: Upload File & Add Payment Infor                                                 | nation          |          |      |      |
| File Type:<br>Payout File                                                                    |                 |          |      |      |
| Add File                                                                                     |                 |          |      |      |
| <ul> <li>Payout File.pdf Successfully Added <u>Remove</u></li> <li>Payment Record</li> </ul> | * Payout Amount |          |      |      |
| ASTRA ZENECA PHARM_Imfinzi_                                                                  | \$500           |          |      | 9    |
| Prior Period Adjustment                                                                      | Admin Fee       |          |      | 10   |
| ¥100                                                                                         | 400             |          |      |      |
| Enter Comments Test Comment                                                                  |                 |          |      | 1    |
| Add Row                                                                                      |                 |          |      |      |
|                                                                                              |                 | Previous | Next | ] 12 |

## Rebate Payment Tracker Quick Reference Card

How to view rebate payment status and file sharing and messaging with the AB team for a Pharma Partner

#### 13. Click Send to AB.

Note: The payment will automatically move to Payment Processing upon submission to AB if the payment was not already in that stage.

|                           | Add Payment                                                   |
|---------------------------|---------------------------------------------------------------|
| Step 3 of 3: Confirmation |                                                               |
| File Type:<br>Payout File |                                                               |
| Files:<br>Payout File,    |                                                               |
| Payout Information:       | - Payout \$500, Admin Fee \$50, Prior Period Adjustment \$400 |
|                           | Send to AB                                                    |

14. The payment details are populated with the related information. Download the Payout file by clicking the link.

Note: A discrepancy between the Invoice Amount and Payout Amount is automatically flagged in the Amount Mismatch field. Note: If an invoice is required, Invoice Related Information is available. Download the Invoice file by clicking the link. Note: Payment Information can be manually edited by clicking the pencil icon only after the Add Payment steps are completed.

| narma Partner Payment Terms<br>10 Business days after quart | ler end | Payment Due Date<br>4/15/2022 |                           |          |
|-------------------------------------------------------------|---------|-------------------------------|---------------------------|----------|
| ~ >                                                         | ~       | Payment Processing            | Member Payout             | Complete |
| TAILS NOTES                                                 |         |                               | Files(3)                  |          |
| Overview                                                    |         |                               |                           |          |
| PO Rebate Payment Name                                      |         | Product                       | Payout File               | -        |
|                                                             |         |                               | Created Date:             | 7/1/2022 |
| tatus                                                       |         | Sub-Status                    | GPO Rebate Payments:      |          |
| ayment Processing                                           |         |                               |                           |          |
|                                                             |         | For Quarter ending<br>Q22022  | Owner:                    |          |
| Invoice Related Information                                 |         |                               | Invoice<br>Document Name: |          |
|                                                             |         |                               | Created Date:             | 7/1/2022 |
| Date of Invoice Shared                                      |         | Invoice Amount                | GPO Rebate Payments:      |          |
| 1/ 2022, 3:00 PM                                            |         | \$300                         |                           |          |
| worde File                                                  |         |                               |                           |          |
|                                                             |         |                               | Owner:                    |          |
| worce Comment                                               |         |                               |                           |          |
|                                                             |         |                               | Invoice                   |          |
| <ul> <li>Payment Information</li> </ul>                     |         |                               | Document Name:            |          |
| ate of Disama Desmant                                       |         | Delaste America Deid          | Created Date:             | 7/1/2022 |
| /1/2022 3:06 PM                                             |         | \$200                         | GPO Rebate Payments:      |          |
| , , , , , , , , , , , , , , , , , , ,                       |         |                               | Owner:                    |          |
| ayout file                                                  |         | Amount Mismotch               |                           |          |
| line Deviced Addressment                                    |         | Admin Fore                    |                           |          |
| nor Period Adjustment<br>300                                |         | \$70                          |                           | View A   |
| avment Comment                                              |         |                               |                           |          |
|                                                             |         |                               |                           |          |
|                                                             |         |                               |                           |          |
| Member Payout Related Information                           |         |                               |                           |          |
| ember Payout Complete                                       |         | Date Payment Made to Member   |                           |          |
|                                                             |         |                               |                           |          |

How to view rebate payment status and file sharing and messaging with the AB team for a Pharma Partner

### Messaging with your AB team

- 15. Select the **Notes** tab.
- 16. Share a new update, comment, and like an existing post.
- 17. Click Share.

**Note:** The rebate analyst in charge of this payment will receive a notification in the portal when the update is shared. All previous posts will be shown on the **Notes** page.

| Post 15                                          | Files    |
|--------------------------------------------------|----------|
| ®<br>Notify a person or group about this update. | 16       |
| B I V & I = 15 B @ D 20                          |          |
| To                                               | Share 17 |

### **Rebate Payment Tracker notifications**

- 1. Pharma Partner contacts will be notified via the notification bell when a new rebate invoice has been added. Click the notification to navigate to the Rebate Payment Tracker. Look for rebate payments cards in the **Pharma Payment Needed** stage.
- 2. Pharma Partner contacts will also be notified via the notification bell when payments are approaching the payment due date. Click the notification to navigate to the Rebate Payment Tracker. Look for rebate payments cards with the **Due Within 14/30 Days** tag.

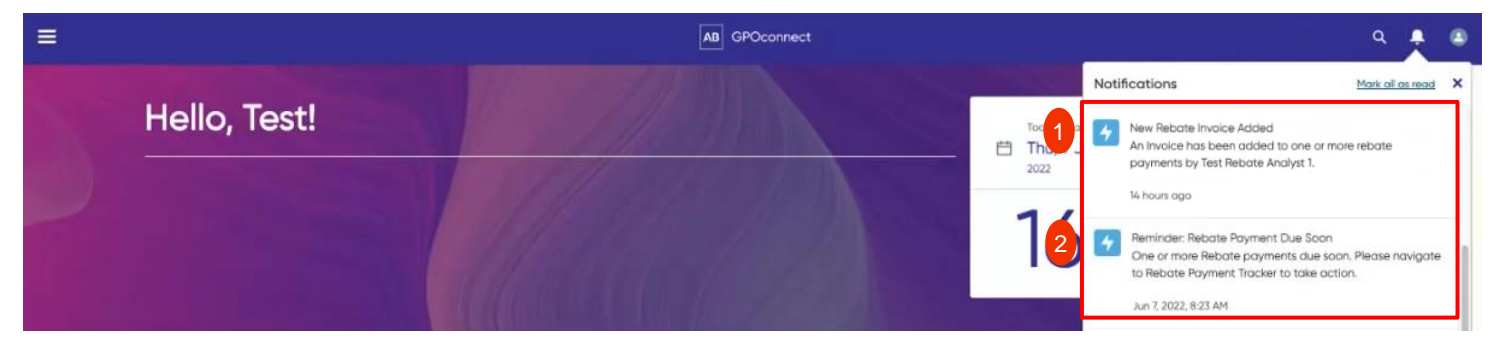

3. Pharma Partner contacts will also be notified via email when a new rebate invoice has been added and when rebate payments are approaching the payment due date.

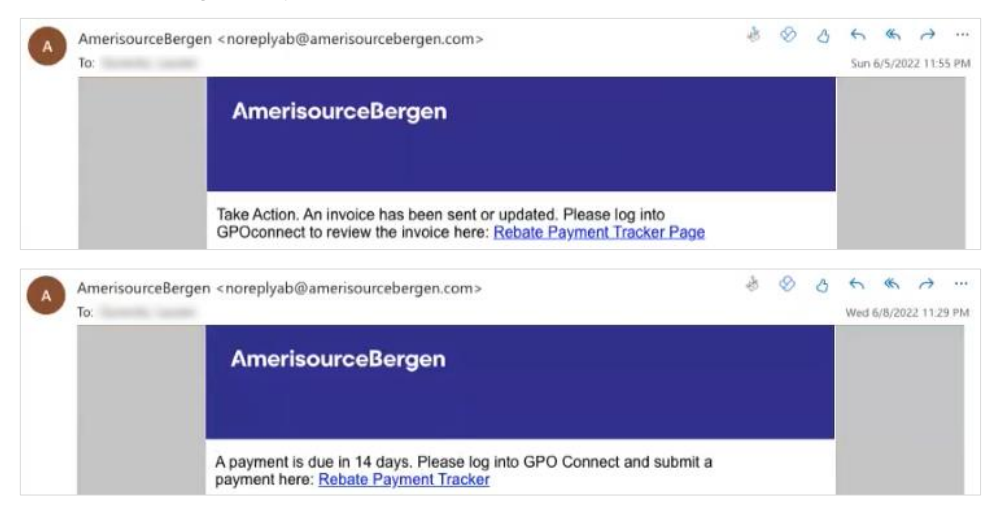